# Modul Konfigurasi Network di Linux Ubuntu

Penyusun Untuk

Sumber/Referensi

Tim UGOS Pusat Pelayanan Teknologi Informasi dan Komunikasi Universitas Gadjah Mada http://ugos.ugm.ac.id/wiki

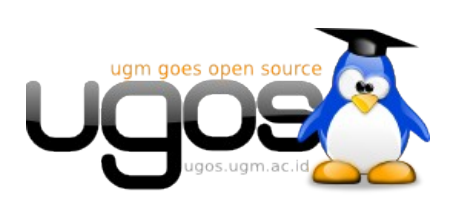

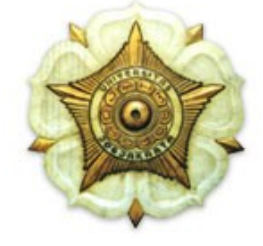

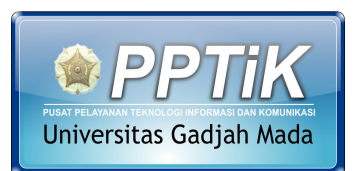

http://pptik.ugm.ac.id

# Daftar Isi

| Konfigurasi Network (Modus Grafis)                            | 1  |
|---------------------------------------------------------------|----|
| Konfigurasi Network IP Statis                                 | 1  |
| Konfigurasi Network DHCP                                      | 2  |
| Konfigurasi Network (Modus Teks)                              | 2  |
| Mengenali Perintah ifconfig                                   | 2  |
| Memberikan Alamat IP                                          | 4  |
| Memberikan Alamat Gateway                                     | 4  |
| Memberikan Nameserver                                         | 5  |
| File Sharing di Linux                                         | 7  |
| Samba                                                         | 7  |
| Langkah-langkah untuk memulai sharing file samba Modus Grafis | 7  |
| Langkah-langkah sharing samba modus teks;                     | 10 |
| Menggunakan System-Config-Samba                               | 11 |
| Melihat hasil Sharing Samba                                   | 11 |
| Network File System (NFS)                                     | 13 |
| Instalasi NFS Server                                          | 13 |
| Konfigurasi NFS server                                        | 14 |
| Mengakses sharing NFS dari Client                             | 15 |
| Berbagi file dengan Giver                                     | 16 |
| Konfigurasi Printer Server dengan Samba                       | 18 |
| Printer Lokal                                                 |    |
| Printer Jaringan                                              | 19 |
| Testing Printer                                               | 21 |
| Akses Printer share Windows                                   | 22 |

# Konfigurasi Network (Modus Grafis)

Agar dapat terkoneksi dengan jaringan yang ada, baik melalui kabel, wireless ataupun modem setting dapat diatur melalui menu **System**  $\rightarrow$  **Administration**  $\rightarrow$  **Network**. Maka setelah itu akan muncul tampilan seperti berikut :

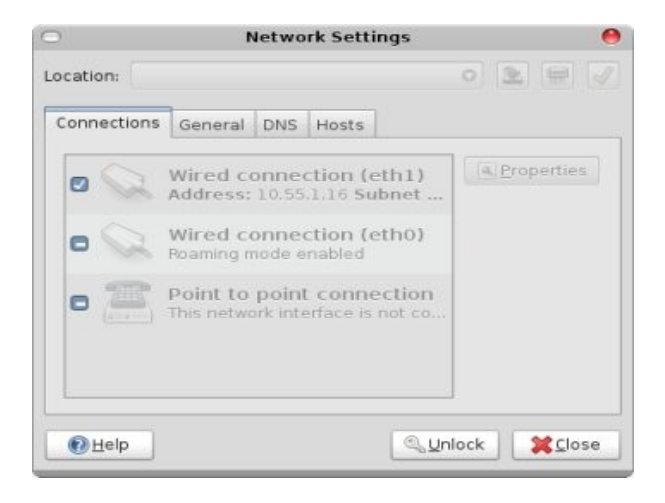

Tekan tombol Unlock agar anda dapat mengedit konfigurasi network.

# Konfigurasi Network IP Statis

Untuk mengkonfigurasi koneksi menggunakan kabel maka pilih **Wired Connection** kemudian klik **menu properties** dan kemudian akan muncul tampilan berikut

| 0                                           | eth1 Properties                                                                     | 0 |
|---------------------------------------------|-------------------------------------------------------------------------------------|---|
| □E <u>n</u> able roaming m                  | ode                                                                                 |   |
| Connection Setting                          | gs                                                                                  |   |
| Configuration:                              | Static IP address                                                                   |   |
| <u>I</u> P address:<br><u>S</u> ubnet mask: | Automatic configuration (DHCP)<br>Local Zeroconf network (IPv4 LL)<br>255.255.255.0 |   |
| <u>G</u> ateway address:                    | 10.55.1.254                                                                         |   |
|                                             | <u>⊘C</u> ancel <u>40</u> K                                                         |   |

Selanjutnya pada tab DNS, masukkan nameserver jaringan anda;

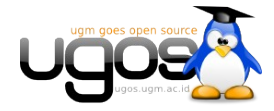

| onnections G             | ieneral DNS Hosts |                      |
|--------------------------|-------------------|----------------------|
| DNS Servers              | 1                 |                      |
| 172.16.30.7              |                   | 🔶 Ədd                |
|                          |                   | Delete               |
|                          |                   |                      |
| Search Doma<br>ugm.ac.id | ains              | <b>⊕</b> <u>A</u> dd |

Opsional, anda dapat mengganti nama hostname komputer, pada tab Host seperti gambar dibawah;

| 0                | Network Settings            | (          |
|------------------|-----------------------------|------------|
| ocation:         |                             | • • •      |
| Connections Ger  | neral DNS Hosts             |            |
| IP Address Alias | es                          | de de      |
| 127.0.0.1 local  | host<br>da-desktop          | Properties |
| - Host           | Alias Properties 🛛 🤭        | Delete     |
| IP address:      | 127.0.1.1                   |            |
| Allases:         | manda-desktop               |            |
|                  |                             |            |
| e                | <u>∽Cancel</u> <u>⊲l0</u> K | lock Close |

# Konfigurasi Network DHCP

Untuk konfigurasi network otomatis via DHCP, pada jendela Properties, anda cukup memilih opsi Automatic Configuration (DHCP).

# Konfigurasi Network (Modus Teks)

# Mengenali Perintah ifconfig

Untuk melakukan konfigurasi jaringan, di Sistem Operasi Linux, menggunakan perintah dasar **ifconfig** ifconfig ini memiliki opsi dasar

```
$ ifconfig <nama_device> <alamat_ip>
contoh:
```

\$ ifconfig eth0 192.168.0.1

Halaman 2 dari 2

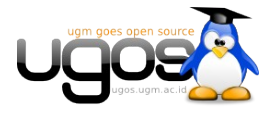

Jika didalam komputer terdapat dua LAN card atau lebih, dapat dilihat dahulu daftar LAN card yang terdeteksi dengan perintah ifconfig tanpa opsi

contoh:

| \$ ifconfig         | 1                                                                                                    |
|---------------------|----------------------------------------------------------------------------------------------------|
| eth0                | Link encap:Ethernet HWaddr 00:02:44:3B:49:91<br>inet addr:10.13.177.11 Bcast:10.13.255.255 Mask:255.255.0.0<br>inet6 addr: fe80::202:44ff:fe3b:4991/64 Scope:Link<br>UP BROADCAST RUNNING MULTICAST MTU:1500 Metric:1<br>RX packets:3383763 errors:330 dropped:817 overruns:330 frame:0<br>TX packets:457390 errors:0 dropped:0 overruns:1 carrier:0<br>collisions:0 txqueuelen:1000<br>RX bytes:2682586516 (2.4 GiB) TX bytes:36126278 (34.4 MiB)<br>Interrupt:5 Base address:0x2000                             |
| lo<br>untuk me      | Link encap:Local Loopback<br>inet addr:127.0.0.1 Mask:255.0.0.0<br>inet6 addr: ::1/128 Scope:Host<br>UP LOOPBACK RUNNING MTU:16436 Metric:1<br>RX packets:8 errors:0 dropped:0 overruns:0 frame:0<br>TX packets:8 errors:0 dropped:0 overruns:0 carrier:0<br>collisions:0 txqueuelen:0<br>RX bytes:776 (776.0 b) TX bytes:776 (776.0 b)<br>lihat daftar jaringan yang lebih lengkap, atau melihat                                                                                                    |
| apa saja            | a yang tersedia, perintah <b>ifconfig</b> ditambah opsi <b>-a</b>                                                                                                    |
| yang ber            | arti <i>all</i> contoh hasil:                                                                                                    |
| \$ ifconfic<br>eth0 | <pre>g -a<br/>Link encap:Ethernet HWaddr 00:02:44:3B:49:91<br/>inet addr:10.13.177.11 Bcast:10.13.255.255 Mask:255.255.0.0<br/>inet6 addr: fe80::202:44ff:fe3b:4991/64 Scope:Link<br/>UP BROADCAST RUNNING MULTICAST MTU:1500 Metric:1<br/>RX packets:3383763 errors:330 dropped:817 overruns:330 frame:0<br/>TX packets:457390 errors:0 dropped:0 overruns:1 carrier:0<br/>collisions:0 txqueuelen:1000<br/>RX bytes:2682586516 (2.4 GiB) TX bytes:36126278 (34.4 MiB)<br/>Interrupt:5 Base address:0x2000</pre> |
| ethl                | Link encap:Ethernet HWaddr 00:e2:c4:fB:d1:91<br>UP BROADCAST RUNNING MULTICAST MTU:1500 Metric:1<br>RX packets:0 errors:0 dropped:0 overruns:0 frame:0<br>TX packets:0 errors:0 dropped:0 overruns:1 carrier:0<br>collisions:0 txqueuelen:1000<br>RX bytes:0 TX bytes:0<br>Interrupt:5 Base address:0x2000                                                                                                    |
| 10                  | Link encap:Local Loopback<br>inet addr:127.0.0.1 Mask:255.0.0.0<br>inet6 addr: ::1/128 Scope:Host<br>UP LOOPBACK RUNNING MTU:16436 Metric:1<br>RX packets:8 errors:0 dropped:0 overruns:0 frame:0<br>TX packets:8 errors:0 dropped:0 overruns:0 carrier:0<br>collisions:0 txqueuelen:0<br>RX bytes:776 (776.0 b) TX bytes:776 (776.0 b)                                                                                                    |

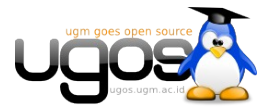

# Memberikan Alamat IP

untuk memberikan ip pada lancard yang kedua tinggal berikan ip yang sesuai dan tuliskan ke device yang bersangkutan, contoh:

\$ ifconfig eth1 192.168.10.1

pada jaringan dengan aturan-aturan khusus, seperti pada subnet, opsi ifconfig menjadi seperti berikut

\$ ifconfig <nama\_device> <alamat\_ip> netmask <susunan\_netmask> Pada umumnya, konfigurasi alamat ip cukup seperti diatas, untuk tingkatan konfigurasi yang

lebih pakar, dapat dibaca pada panduan ifconfig dengan perintah

```
$ man ifconfig
Seluruh file konfigurasi pada ifconfig tersimpan pada /etc/network/interfaces
```

# Memberikan Alamat Gateway

Perintah route ini secara dasar digunakan untuk mengisikan gateway pada sistem, tapi secara umum, perintah route ini dapat melalukan fungsi routing, atau memberikan arahan pada jaringan dan/atau sub-jaringan yang ada. Komputer yang diterapkan aturan route ini, maka komputer tersebut sudah dapat disebut sebagai router Untuk mengisikan gateway (default gateway) digunakan perintah route add default gateway <alamat\_ip> contoh:

\$ route add default gateway 192.168.0.254
untuk melihat hasil route dapat dilihat dengan perintah

```
$ route -n
contoh:
$ route -n
Kernel IP routing table
Destination Gateway
                          Genmask
                                        Flags Metric Ref
                                                           Use
Iface
169.254.0.0 0.0.0.0
                           255.255.0.0
                                              1000
                                         U
                                                    0
                                                            \cap
eth0
10.13.0.0 0.0.0.0
                           255.255.0.0
                                         U
                                              0
                                                    0
                                                            0
eth0
                           0.0.0.0
             10.13.1.254
                                        UG O
                                                    0
                                                            0
0.0.0.0
eth0
```

Untuk menghapus gateway, digunakan perintah

\$ route del default gateway <alamat\_ip>
contoh:

\$ route del default gateway 192.168.0.254
Untuk berperan sebagai router, menggunakan opsi sebagai berikut

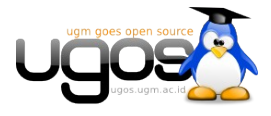

Halaman 4 dari 4

```
$ route add -net <alamat_jaringan> netmask <susunan_netmask> gateway
<alamat_gateway> dev <nama_eth>
Keterangan;
```

- alamat\_jaringan: berupa alamat jaringan yang akan dirutekan oleh router, format alamat jaringan ini berkaitan erat dengan netmask-nya
- susunan\_netmask: berupa susunan netmask untuk menunjukkan bagian mana yang alamat jaringan dan alamat host
- alamat\_gateway: merupakan gateway dari alamat jaringan yang ingin dihubungkan, umumnya berisi alamat ip yang berada satu kelompok dengan alamat jaringan router
- nama\_eth: eth yang mana yang digunakan untuk terhubung dengan gateway di jaringan tersebut.

contoh:

```
$ route add -net 192.168.30.0 netmask 255.255.255.0 gateway 192.168.10.1
dev eth1
Jika dilibat table route nya maka akan menghasilkan table berikut
```

Jika dilihat table route-nya maka akan menghasilkan table berikut

| \$ route -n          |              |               |       |        |     |     |
|----------------------|--------------|---------------|-------|--------|-----|-----|
| Kernel IP routir     | ng table     |               |       |        |     |     |
| Destination<br>Iface | Gateway      | Genmask       | Flags | Metric | Ref | Use |
| 192.168.30.0<br>eth1 | 192.168.10.1 | 255.255.255.0 | U     | 1000   | 0   | 0   |
| 169.254.0.0<br>eth0  | 0.0.0.0      | 255.255.0.0   | U     | 1000   | 0   | 0   |
| 10.13.0.0<br>eth0    | 0.0.0.0      | 255.255.0.0   | U     | 0      | 0   | 0   |
| 0.0.0.0<br>eth0      | 10.13.1.254  | 0.0.0.0       | UG    | 0      | 0   | 0   |

### Memberikan Nameserver

Di berkas /etc/resolv.conf tersimpan alamat DNS server yang bertugas meresolve (menerjemahkan) alamat yang berbasis nama, ke alamat ip. Jadi misalkan kita mengetikkan ugm.ac.id maka sistem akan mengirimkan nama ugm.ac.id ini ke DNS server yang tercatat di berkas ini, dan mengembalikan kepada sistem alamat ip-nya. Untuk memberikan alamat DNS server cukup mudah.. cukup buka berkas /etc/resolv.conf dengan editor favorit anda;

```
$ sudo vim /etc/resolv.conf
kemudian tambahkan baris
```

```
nameserver <alamat_dns_server>
contoh:
```

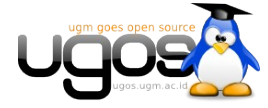

Halaman 5 dari 5

nameserver 172.16.30 simpan berkas tersebut, dan proses pengenalan DNS server ke sistem telah selesai.

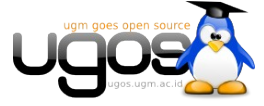

# File Sharing di Linux

Banyak jalan menuju Mekah, begitu juga dengan file server atau populer kita sebut sebagai sharing file antar PC. Pada Ubuntu anda dapat menggunakan **Samba, NFS**, atau menggunakan aplikasi **Giver** (khusus Intrepid Ibex).

### Samba

Sebelum dapat membuat sharing dengan samba, user harus memiliki akses menulis konfigurasi sharing di folder /var/lib/samba/usershares. Agar user memiliki akses menulis (Write) di konfigurasi samba, tambahkan group user menjadi group sambashare

Untuk mengakses folder sharing samba baik pada ubuntu Hardy/Intrepid, default menggunakan user dan password, anda juga dapat memberikan akses share tanpa username dan password dengan mengaktifkan opsi **Guest Access**.

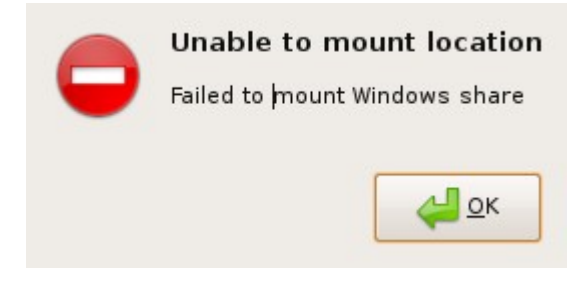

#### Langkah-langkah untuk memulai sharing file samba Modus Grafis

 Klik kanan pada salah satu folder yang ingin akan anda sharing, pilih menu Sharing Options

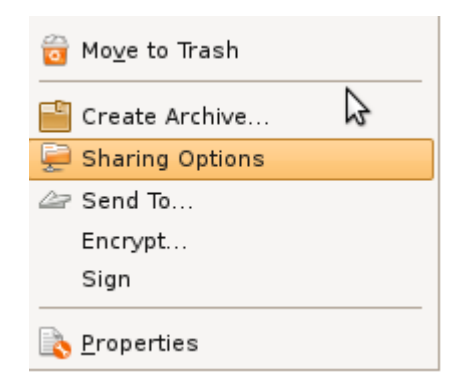

2. Pada jendela Sharing Option, beri tanda cek di share Share this Folder

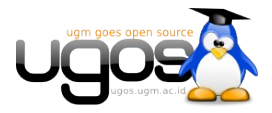

|                           | Folder Sharing                     |
|---------------------------|------------------------------------|
| ✔ Share this <u>f</u> old | er                                 |
| Share <u>n</u> ame:       | OperaDownloads                     |
| ☑ <u>A</u> llow other peo | ople to write in this folder       |
| Co <u>m</u> ment:         | guest akses error                  |
| <u>G</u> uest access (    | for people without a user account) |
| Sha                       | ire name is too long               |
| 8                         | Cancel                             |

3. Apabila PC and a belum terinstall samba, system akan otomatis meminta konfirmasi instalasi melalui repository terdekat

| Sharing service is not<br>You need to install the Windo<br>sharing service in order to s | <b>installed</b><br>ws networks<br>hare your folders. |
|------------------------------------------------------------------------------------------|-------------------------------------------------------|
| Close                                                                                    | Install service                                       |

4. Verifikasi untuk merestart session pc anda, agar samba dapat berjalan

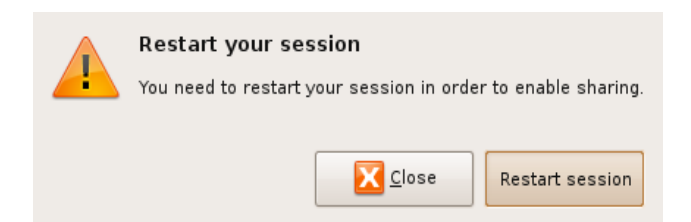

- 5. Pada jendela Sharing options, juga terdapat opsi Guest Access, dengan opsi ini semua orang dapat melihat isi folder sharing
- 6. Setelah instalasi service sharing, selanjutnya anda harus memberikan user hak akses menulis konfigurasi kedalam folder /var/lib/samba/usershares. Apabila belum memiliki hak akses jendela sharing akan memunculkan pesan seperti dibawah

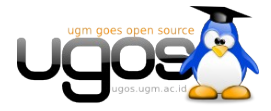

| 🖻 🛛 🗛 File Manager                                                                                                    |  |  |  |  |
|----------------------------------------------------------------------------------------------------|--|--|--|--|
| Folder Sharing                                                                                                    |  |  |  |  |
| ☑ Share this <u>f</u> older                                                                                                    |  |  |  |  |
| Share <u>n</u> ame: OperaDownloads                                                                                                    |  |  |  |  |
| ☐ Allow other people to write in this folder                                                                                                    |  |  |  |  |
| Co <u>m</u> ment:                                                                                                    |  |  |  |  |
| <u>G</u> uest access (for people without a user account)                                                                                                    |  |  |  |  |
| 'net usershare' returned error 255: net usershare: cannot<br>open usershare directory /var/lib/samba/usershares. Error<br>Permission denied<br>You do not have permission to create a usershare. Ask your<br>administrator to grant you permissions to create a share. |  |  |  |  |
| Create Share                                                                                                    |  |  |  |  |

 Buka Menu System → Administration → Users and Group, kemudian klik unlock keys dan masukkan password untuk dapat mengubah properti user

| ł | 1              | User       | s Settings  |      | X                           |
|---|----------------|------------|-------------|------|-----------------------------|
|   | Name           | Login name | Home direct | tory | - ← <u>A</u> dd User        |
|   | e manda        | manda      | /home/man   | da   |                             |
|   | S root         | root       | /root       |      | <u>Properties</u>           |
|   |                |            |             |      | Delete                      |
|   |                |            |             |      | <u>&amp; M</u> anage Groups |
|   |                |            |             |      |                             |
|   |                |            |             |      |                             |
|   | 🕜 <u>H</u> elp |            |             | V U  | nlock                       |

8. Klik manage group, kemudian pada list pilih group sambausers (baris paling bawah)

| 0             | Groups settings |   | ×                   |
|---------------|-----------------|---|---------------------|
| puise         |                 |   |                     |
| pulse-access  |                 |   | 루 <u>A</u> dd Group |
| pulse-rt      |                 |   |                     |
| saned         |                 |   | <u>P</u> roperties  |
| messagebus    |                 |   |                     |
| polkituser    |                 |   | Delete              |
| avahi         |                 |   | 9                   |
| haldaemon     |                 |   |                     |
| admin         |                 |   |                     |
| manda         |                 | _ |                     |
| sambashare    |                 | - |                     |
| vboxusers     |                 |   |                     |
| winbindd_priv |                 | ~ |                     |
| elp           |                 |   | Close               |

9. Selanjutnya klik ganda pada group sambausers, dan masukkan user pada group sambauser

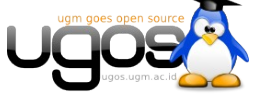

dengan memberikan tanda cek

| 3                   | Group 'sambashare' Properties | X |
|---------------------|-------------------------------|---|
| Basic Settings      |                               |   |
| Group <u>n</u> ame: | sambashare                    |   |
| Group <u>I</u> D:   | 124                           | ~ |
| Group Members       | 5                             |   |
| 🗹 manda             |                               |   |
| 🗌 root              |                               |   |
|                     |                               | = |
|                     |                               |   |
|                     |                               | - |
| <                   | ш                             | ) |
|                     |                               |   |

10. Logout kemudian login kembali untuk menerapkan perubahan. Cek kembali dengan melakukan sharing folder seperti pada langkah 1 diatas.

#### Langkah-langkah sharing samba modus teks;

1. Install samba server

\$ sudo apt-get install samba

2. berikan password samba

\$ sudo smbpasswd -a USERNAME

3. Edit file smb.conf

\$ sudo gedit /etc/samba/smb.conf

4. kemudian tambahkan baris berikut di bagian paling bawah file smb.conf;

```
[test]
path = /home/USERNAME/test
available = yes
valid users = USERNAME
read only = no
browsable = yes
public = yes
writable = yes
```

5. Restart Samba

```
$ sudo /etc/init.d/samba restart
```

6. Jalankan perintah testparm untuk menguji parameter-parameter konfigurasi samba

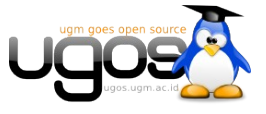

\$ testparm

### Menggunakan System-Config-Samba

Anda juga dapat menggunakan utility system-config-samba untuk melakukan konfigurasi samba, termasuk menambahkan dan menggubah password user samba.

Install system-config-samba menggunakan synaptic atau dengan perintah berikut :

```
sudo apt-get install system-config-samba
```

Jalankan system-config-samba pada menu System  $\rightarrow$  Administrations  $\rightarrow$  samba

Utility ini membutuhkan akses sudo, masukkan password anda, apabila diminta. Berikut tampilan system-samba-config

| <u>File P</u> references <u>H</u> e | elp        |             |            |                 |
|-------------------------------------|------------|-------------|------------|-----------------|
| Add Share Properties                | Delete     | Help        |            |                 |
| Directory                           | Share name | Permissions | Visibility | Description     |
| /var/lib/samba/printers             | print\$    | Read Only   | Visible    | Printer Drivers |
| /home/manda                         | manda      | Read Only   | Visible    |                 |
|                                     |            |             |            |                 |
|                                     |            |             |            |                 |

Untuk mengubah password user atau menambahkan user samba, pilih menu Preferences  $\rightarrow$  Samba users.

#### **Melihat hasil Sharing Samba**

Untuk mengecek hasil sharing pada Ubuntu, buka nautilus anda. Pada side panel sebelah kiri[F9], klik icon network

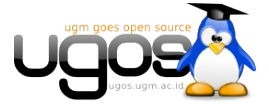

|                   |              |            |                    |              |                          | Ne       | twork - File |
|-------------------|--------------|------------|--------------------|--------------|--------------------------|----------|--------------|
| <u>File E</u> dit | <u>V</u> iew | <u>G</u> 0 | <u>B</u> ookmarks  | <u>T</u> abs | <u>H</u> elp             |          |              |
| 🔶 🖌               | 📫<br>Forward | . <b>~</b> | ြာ<br>Up           | Stop         | C<br>Reload              | Fome     | Computer     |
| Ľ                 | ocation:     | netw       | ///                |              |                          |          |              |
| Places 🗸          |              | ×          |                    |              |                          |          |              |
| 👼 manda           |              |            | -2-                |              | <u> </u>                 | -8-      |              |
| 🔟 Desktop         |              |            | INTEGRA            | SI           | jonero's public          | LEPPINYA | AFIA M       |
| 🔜 File Sys        | tem          |            |                    | 1            | nies on<br>ocalhost loca |          | DE           |
| 💂 Network         |              |            |                    |              |                          | •        |              |
| 🔔 5.0 GB          | Media        |            |                    |              |                          |          |              |
| CD-ROM            | Drive        |            |                    | -            |                          |          |              |
| 🔜 share           |              |            | Window:<br>Network | s            |                          |          |              |
| 🛄 film            |              |            |                    |              |                          |          |              |

Atau anda dapat mengklik icon iki di kiri atas pada nautilus, pada **location** ketikkan **smb:**// untuk melihat seluruh sharing pada local network.

Untuk melihat sharing melalui modus teks, ketikkan perintah smbtree, seperti contoh dibawah;

```
$ smbtree
WORKGROUP
                 ugos-ubuntu server (Samba, Ubuntu)
\\UGOS-UBUNTU
\\UGOS-UBUNTU\soft
\\UGOS-UBUNTU\Print to PDF
                             Print to a PDF File
\\UGOS-UBUNTU\LaserJet-manda LaserJet-manda
\\UGOS-UBUNTU\LaserJet-1022a LaserJet-1022a
 \\UGOS-UBUNTU\LaserJet-1022-new LaserJet-1022-new
\\UGOS-UBUNTU\LaserJet-1022-1 LaserJet-1022-1
 \\UGOS-UBUNTU\PDF
                              PDF
 \\UGOS-UBUNTU\Color-LaserJet-4700 Color-LaserJet-4700
 \\UGOS-UBUNTU\printer hp-1020
                              Printer Drivers
 \\UGOS-UBUNTU\print$
 \\UGOS-UBUNTU\foto
 \\UGOS-UBUNTU\ugos
 \\UGOS-UBUNTU\IPC$
                              IPC Service (ugos-ubuntu server (Samba,
Ubuntu))
 \\PRASTOWO-LAPTOP prastowo-laptop server (Samba, Ubuntu)
cli start connection: failed to connect to PRASTOWO-LAPTOP<20> (0.0.0.0).
Error NT_STATUS_BAD_NETWORK_NAME
 \\PPTIK
                 pptik server (Samba, Ubuntu)
                     BJC-1000SP
 \\PPTIK\BJC-1000SP
 \\PPTIK\LaserJet 6L
                        laser-jet-tempat-bu-muhar
\\PPTIK\PDF
                        PDF
 \\PPTIK\IPC$
                       IPC Service (pptik server (Samba, Ubuntu))
 \\PPTIK\print$
                       Printer Drivers
 \\NUNUG-DESKTOP nunug-desktop server (Samba, Ubuntu)
 \\NUNUG-DESKTOP\mp3 pv
```

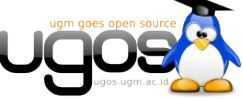

```
\\NUNUG-DESKTOP\printer
                               hp-1020
\\NUNUG-DESKTOP\IPC$
                                IPC Service (nunug-desktop server (Samba,
Ubuntu))
\\NUNUG-DESKTOP\print$
                              Printer Drivers
\\MANDA-DESKTOP manda-desktop server (Samba, Ubuntu)
\\MANDA-DESKTOP\printer hp-1020
\\MANDA-DESKTOP\LaserJet-1022 LaserJet-1022-new
\\MANDA-DESKTOP\IPC$
                               IPC Service (manda-desktop server (Samba,
Ubuntu))
\\MANDA-DESKTOP\manda
\\MANDA-DESKTOP\print$
                              Printer Drivers
\\LEPPINYAAFIA leppinyaAfia server (Samba, Ubuntu)
. . .
```

# Network File System (NFS)

Selain menggunakan samba, anda juga dapat membuat file server dengan NFS. Konsep yang ditawarkan nfs adalah kita dapat membuat sebuah file server dan mengatur hak akses bacatulis berdasarkan ip/user dan user quota.

NFS dikembangkan dengan tujuan suatu komputer dapat me-mount direktori atau partisi pada komputer lain seolah-olah direktori atau partisi tersebut terletak pada hard disk lokal. Dengan kata lain NFS bertujuan untuk sharing file-file antar komputer.

Dari segi keamanan, NFS juga memungkinkan orang untuk melakukan modifikasi pada direktori atau harddisk yang di-mount seperti menghapus file, membaca dokumen pribadi yang terdapat pada direktori atau harddisk yang di-mount, dan sebagainya, namun hal ini dapat dicegah jika kita mengkonfigurasi NFS secara benar.

NFS juga dibuat untuk berjalan pada lingkungan Unix. Dengan kata lain apaun jenis sistem operasi anda asalkan memenuhi standar POSIX, maka anda dapat berbagi pakai file dengan denggunakan NFS. Sistem operasi tersebut diantaranya Linux, Berkeley Software Distribution Family (BSD, FreeBSD, NetBSD, OpenBSD), Unix Family(Tru64 Unix, HP-UX, AIX, IRIX) dan Sun Family(Solaris,SunOS).

Terdapat beberapa teknologi bagi pakai file selain NFS, sebut saja Samba yang dibuat untuk lingkungan Windows, Andrew File System yang dikembangkan oleh IBM dengan lisensi open source, dan Coda File System yang dikembangkan oleh kalangan Universitas.

#### Instalasi NFS Server

Untuk membuat sebuah server NFS, sebelumnya harus menginstal terlebih dahulu paket nfs server dengan nama paket **nfs-kernel-server**. Cara installasinya dapat menggunakan synaptic

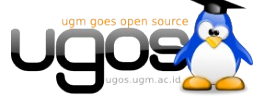

Halaman 13 dari 13

melalui System  $\rightarrow$  Administration  $\rightarrow$  Synaptic Package Manager . Perhatikan gambar dibawah;

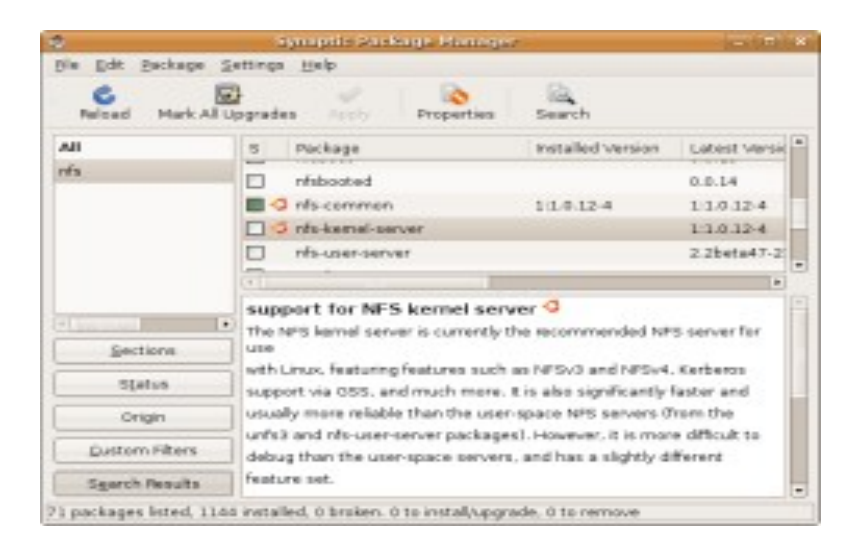

Paket yang akan kita install adalah **nfs-common** dan **nfs-kernel-server**. Paket nfs-common berfungsi sebagai client yang akan me-mount filesystem yang ada di network, sedangkan paket nfs-kernel-server berperan sebagai server yang menyediakan servis untuk melayani mounting directori di bagian server.

Untuk instalasi menggunakan terminal, jalankan perintah;

\$sudo apt-get install nfs-common nfs-kernel-server

#### Konfigurasi NFS server

Setelah proses instalasi, selanjutnya anda harus mengkonfigurasi file /etc/exports. Syntax umum yang dapat anda gunakan adalah;

direktori workstation1(opsi1) workstation2(opsi2)

- 1. **Direktori** : nama direktori yang akan di-share. Aturannya disini, jika anda melakukan sharing suatu direktori induk, maka semua direktori di bawahnya juga akan ikut ter-share.
- workstation1 dan workstation2 :nama klien yang diperbolehkan mengakses direktori tersebut diatas. Nama disini dapat berupa nama domain atau alamat IP dari workstation tersebut.
- 3. **opsi1 dan opsi2**: pilihan disini menentukkan hak akses dari workstation terhadap direktori yang di-share. Beberapa pilihan yang bisa digunakan diantaranya :
  - ro:read-only. Sehingga klien hanya punya hak baca saja. Ini merupakan pilihan default.

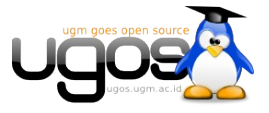

- rw : klien memiliki hak baca dan tulis terhadap direktori yang di-share.
- **no\_root\_squash:** root pada komputer klien akan memiliki hak yang sama dengan root pada server NFS.
- **no\_subtree\_check:** biasanya NFS memiliki mekanisme pengecekan apakah file yang akan diminta klien termasuk bagian yang di-share. Dengan adanya opsi ini maka akan mempercepat proses transfer, karena pengecekan akan ditiadakan.
- **sync:** untuk sinkronisasi antara perubahan yang dilakukan oleh klien dengan direktori sebenarnya di server.

Contoh Langkah-langkah konfigurasi NFS server;

1. Buka file /etc/exports dengan perintah

sudo gedit /etc/exports

2. Tambahkan baris seperti contoh dibawah, sesuaikan dengan network anda dan folder yang ingin di sharing

/home/data-share 192.168.1.1(rw) 192.168.1.2(ro)
/usr/local \*(rw)
/media/data (ro,sync)

3. Restart service nfs server dengan perintah

sudo /etc/init.d/nfs-server restart

#### Mengakses sharing NFS dari Client

Setting client pada NFS cukup sederhana. Kita menggunakan perintah mount yang lazim digunakan untuk mounting filesystem. Contohnya sebagai berikut :

```
$ sudo mount -t nfs 192.168.1.1:/media/data-share /media/data-
share-klien
Sebelum kita me mount direktori nfs, kita buat terlebih dahulu direktori yang akan kita
gunakan untuk me-mount, sebagai contoh diatas kita buat nama folder /media/data-share-
klien.
```

Semua data yang ada di direktori /media/data-share di server akan otomatis berada di di direktori /media/data-share-klien

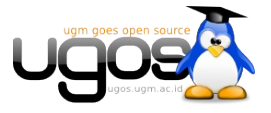

Untuk unmounting maka cukup kita ketikkan perintah berikut :

\$sudo umount /media/data-share-klien
Berikut langkah-langkah mounting otomatis sharing nfs pada saat booting

1. Edit file /etc/fstab

sudo gedit /etc/fstab

2. tambahkan opsi mount pada baris paling bawah, seperti contoh dibawah (sesuaikan no ip dan folder yang disharing)

```
192.168.1.1:/media/data-share /media/data-share-klien nfs rw,users,noauto 0 0
```

3. Restart PC anda

Sebelumnya juga perlu diketahui apakah folder yang di share tersebut dapat ditulisi atau hanya dapat dibaca saja. Jika hanya dapat dibaca saja maka ganti **rw** menjadi **ro**. Dengan cara tersebut maka jika kita ingin melihat folder tersebut tinggal meng-klik saja pada file browser.

### Berbagi file dengan Giver

Melalui protokol khusus giver, anda dapat membroadcast folder sharing yang diinginkan keseluruh pc dalam satu lokal network. Untuk melihat/mengambil file yang disharing dari sisi client juga harus menggunakan aplikasi giver.

Sayangnya paket Giver hanya tersedia di Ubuntu Intrepid Ibex. Singkat kata, Sharing file menggunakan Giver hanya dapat dilakukan antara pe dengan system operasi Ubuntu Intrepid Ibex.

Install Giver dengan synaptic, atau menggunakan perintah;

```
$ sudo apt-get install giver
```

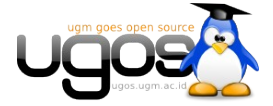

|                                                   |   |            |                            | Synaptic Package Manager        |                      |                                                   |
|---------------------------------------------------|---|------------|----------------------------|---------------------------------|----------------------|---------------------------------------------------|
| ile <u>E</u> dit <u>P</u> ackage <u>S</u> ettings | H | elp        |                            |                                 |                      |                                                   |
| C B<br>Reload Mark All Upgrades                   | 3 | ✓<br>Apply | Quick<br>Properties        | k search Sea                    | arch                 |                                                   |
| All                                               |   | S          | Package                    | Installed Version               | Latest Version       | Description                                       |
| Amateur Radio (universe)                          |   | H.         | ait-aui                    |                                 | 1:1.5.6.3-1.1ubuntu2 | fast, scalable, distributed revision control syst |
| Base System                                       |   |            | aitk                       |                                 | 1:1.5.6.3-1.1ubuntu2 | fast, scalable, distributed revision control syst |
| Base System (multiverse)                          |   |            | git-load-dirs              |                                 | 1.1.6ubuntul         | Import upstream archives into git                 |
| ase System (restricted)                           |   | Ē          | aitosis                    |                                 | 0.2+20080626-2       | git repository hosting application                |
| lase System (universe)                            |   | ň.         | aitoka                     |                                 | 0.7                  | helper scripts for maintaining packages with g    |
| ommunication                                      |   | П          | git-svn                    |                                 | 1:1.5.6.3-1.1ubuntu2 | fast, scalable, distributed revision control syst |
| ommunication (multiverse)                         |   | Ē.         | aitweb N                   |                                 | 1:1.5.6.3-1.1ubuntu2 | fast, scalable, distributed revision control syst |
| ommunication (universe)                           |   | 5          | giver 😽                    |                                 | 0.1.8-2              | simple file sharing desktop application           |
| ross Platform                                     |   | ñ          | gizmod                     |                                 | 3.4-0ubuntul         | allows scripting of input events through Pytho    |
| ross Platform (multiverse)                        |   |            | gidoc                      |                                 | 0.7.9-1              | documentation generation framework for java       |
| ross Platform (universe)                          |   |            | giiten                     |                                 | 2.6-2                | lapanese dictionary for GNOME                     |
| evelopment                                        |   | ň          | giots2                     |                                 | 2.3.4-2.1            | A simple jotter (outline processor) for X11/atk-  |
| evelopment (multiverse)                           |   | ٣ø         | gkbd-capplet               |                                 | 2.24.0-0ubuntu2      | GNOME Panel applet for libonomekbd                |
| evelopment (universe)                             |   |            | akdebconf                  |                                 | 1.2.64ubuntu1        | Helper to reconfigure packages with Debconf       |
| ocumentation                                      |   | Ē          | akermit                    |                                 | 1.0-8                | A serial and network communications package       |
| ocumentation (multiverse)                         |   | Ξ.         | ·                          |                                 |                      | <u> </u>                                          |
| ocumentation (universe)                           |   | <          |                            |                                 |                      |                                                   |
| ditors                                            |   | sim        | ple file sharing desk      | top application                 |                      |                                                   |
| ditors (multiverse)                               |   | Othe       | r people running Giver o   | n your network are automatical  | ly                   |                                                   |
| ditors (universe)                                 |   | disco      | overed and you can send    | files to them by simply draggin | ng                   |                                                   |
| lectronics (multiverse)                           | ~ | the f      | ile to their photo or icon | shown in Giver.                 |                      |                                                   |

Aplikasi yang sudah terinstall ada di menu Applications  $\rightarrow$  Internet  $\rightarrow$  Giver

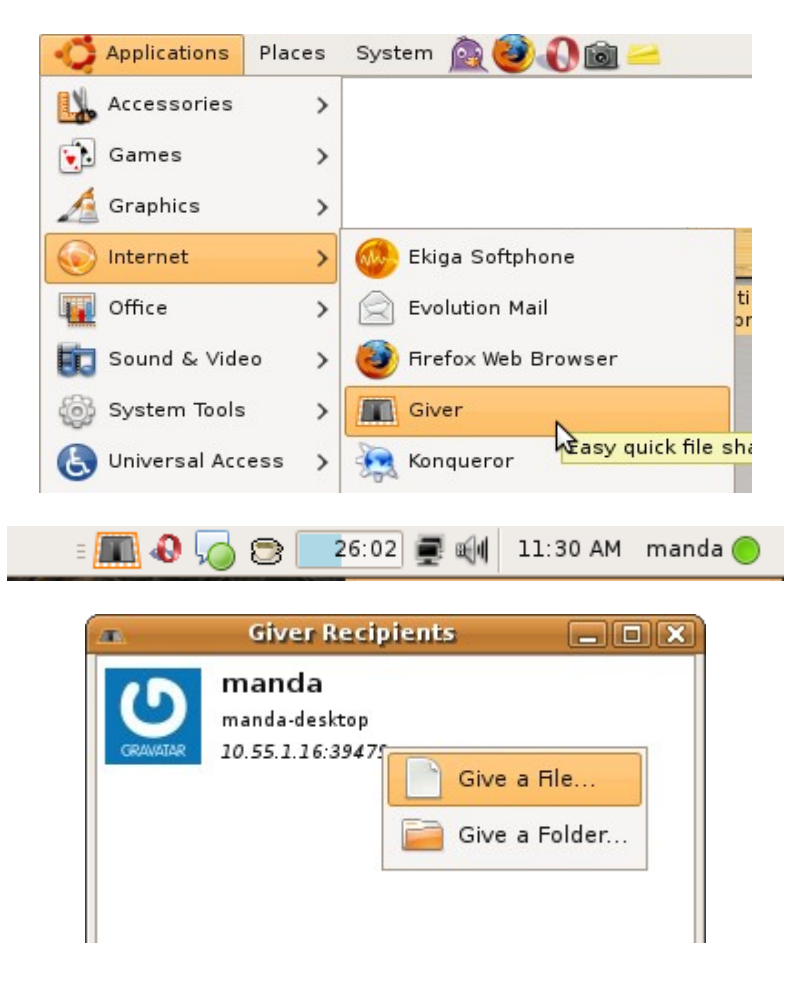

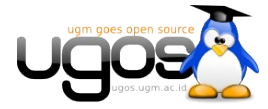

# Konfigurasi Printer Server dengan Samba

Pada umumnya banyak printer sudah secara automatis terdeteksi secara baik drivernya oleh Ubuntu. Aplikasi **printer configuration** digunakan untuk menambahkan printer, atau merubah settingan printer tersebut. Anda juga bisa menggunakan aplikasi ini untuk me-share printer dengan komputer lain dalam sebuah jaringan, me-disable printer, atau me-restartnya.

#### **Printer Lokal**

Yang dimaksud lokal printer adalah printer yang terkoneksi secara langsung ke dalam komputer. Untuk me-setup lokal printer baru :

 Colokkan kabel usb printer ke dalam komputer dan tekan tombol ON. Kebanyakan printer akan terdeteksi dan terkonfigurasi secara automatis. Ketika terdeteksi, sebuah icon printer akan tampil di tray area dan beberapa detik kemudian, anda akan mendapatkan sebuah popup jendela bertuliskan "Printer is ready for printing".

Jika printer tidak terdeteksi, maka ikuti langkah berikut untuk instalasinya :

Ketahui nama model printer anda, dan pastikan printer dalam kondisi hidup atau ON.

Masuk ke menu System  $\rightarrow$  Administration  $\rightarrow$  Printing.

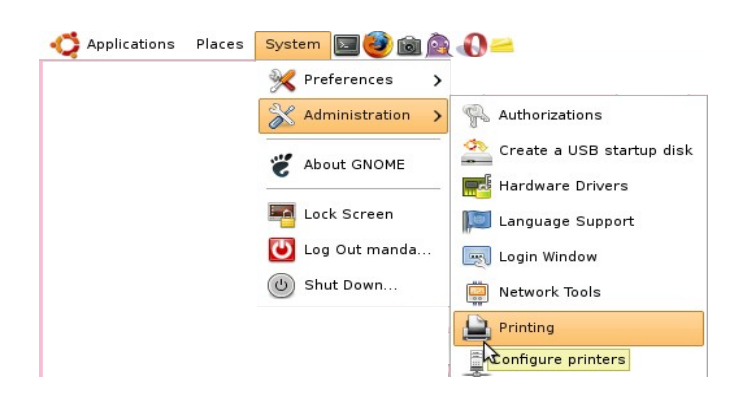

Kemudian pilih New Printer.

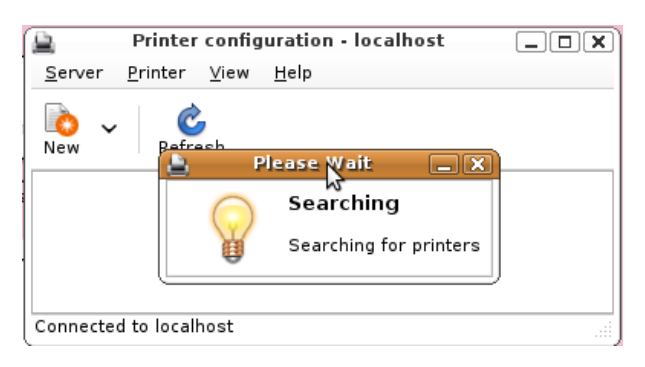

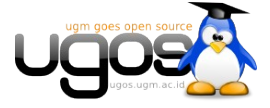

Printer akan terdeteksi secara automatis. Cukup mudah, hanya dengan klik **Forward** dan klik **Apply**. Pada akhirnya, anda hanya menekan Enter didalam "deskription and location" untuk printer anda. Jika driver printer tidak terdeteksi automatis, anda dapat memilih port dan driver printer secara manual. Beberapa printer membutuhkan setup. Search di database di website LinuxPrinting.org atau cek di halaman printer <u>Ubuntu Wiki</u> untuk kemungkinan informasi printer anda.

#### Printer Jaringan

Anda dapat juga mengkonfigurasi sistem Ubuntu untuk mengirimkan job print kedalam remote printer server. Remote printer merupakan host dimana dalam sebuah jaringan. Untuk mengkonfigurasi sebuah remote printer, berikut langkah-langkahnya :

- 1. Ketahui nama model printer anda.
- 2. Pastikan printer dalam kondisi hidup atau ON.
- 3. Masuk ke menu System  $\rightarrow$  Administration  $\rightarrow$  Printing.
- 4. Sekarang pilih New Printer.
- 5. Jika printer anda terkoneksi kedalam mesin windows didalam jaringan anda, pilih Windows Printer via SAMBA. Kemudian pilih protokol yang akan digunakan.

| 2                                | New Printer                                        |
|----------------------------------|----------------------------------------------------|
| Select Connection                | SMB Printer                                        |
| Devices                          | smb:// Browse                                      |
| LPT #1                           | smb://workgroup/lserver[:port]/printer             |
| Serial Port #1                   | Authentication                                     |
| Serial Port #2                   | Descriptions if anther the time is accorded        |
| Serial Port #3                   | Prompt user if authentication is required          |
| Serial Port #4                   | <ul> <li>Set authentication details now</li> </ul> |
| AppSocket/HP JetDirect           | Usersame:                                          |
| Internet Printing Protocol (ipp) | osemane.                                           |
| LPD/LPR Host or Printer          | Password:                                          |
| Windows Printer via SAMBA        |                                                    |
| Other                            | Verify                                             |

6. Kemudian klik Browse, cari nama printer yang disharing pada jaringan

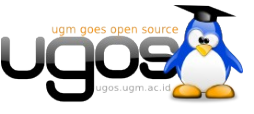

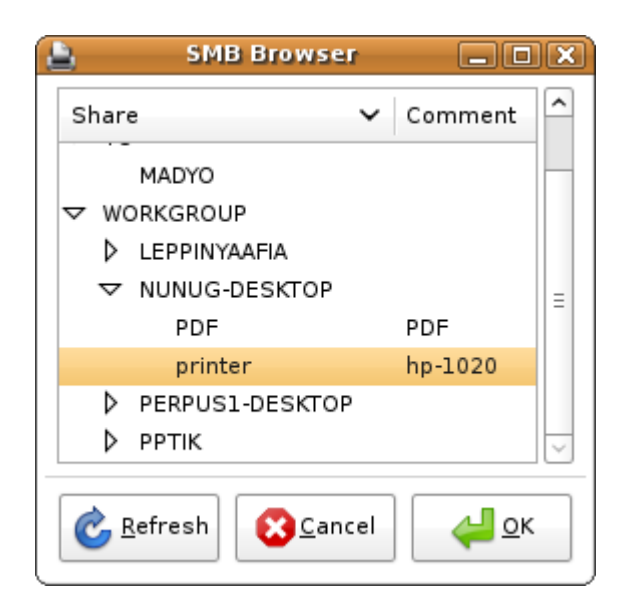

- 7. Isikan detail dari "network printer" dan klik Forward.
- 8. Pilih model printer dan klik **Apply**. Apabila sharing printer Windows/Samba, and a harus menggunakan driver yang disediakan oleh system Linux
- 9. Untuk setting printer dengan model sharing ipp, klik Server  $\rightarrow$  Settings. bagian Show Pub

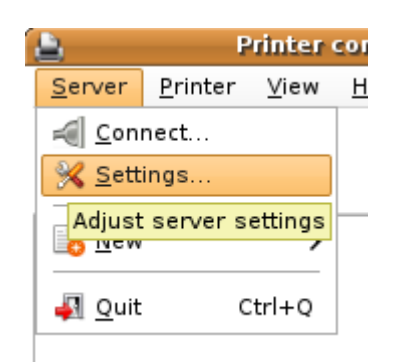

10. Selanjutnya beri tanda centang pada bagian Show Shared printer by other system

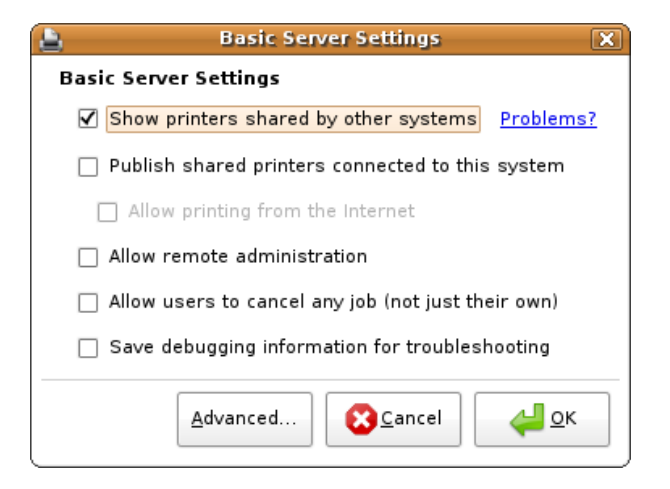

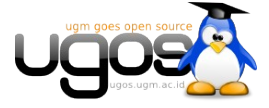

11. Terakhir, anda dapat menekan Enter didalam *"description and location"* untuk printer anda.

#### CATATAN

Jika anda tidak mengetahui protokol atau detail dari printer jaringan anda, anda harus konsultasi dengan administrator jaringan anda.

:

#### **Testing Printer**

Test dilakukan di lokal maupun didalam remote printer bekerja secara baik :

#### 1. Pilih menu System $\rightarrow$ Administration $\rightarrow$ Printing.

2. Pilih nama printer dari daftar. Kemudian klik kanan  $\rightarrow$  Properties

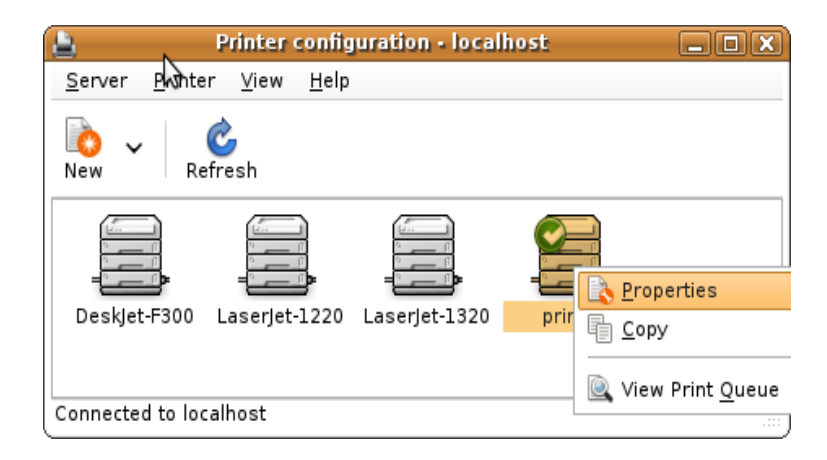

3. Didalam jendela properties, klik "Print Test Page". Maka halaman test print akan di cetak.

| 8                                                                        | Printer Properties                                                                                                    | printer' on localhost                                                                                                    |
|--------------------------------------------------------------------------|----------------------------------------------------------------------------------------------------|----------------------------------------------------------------------------------------------------|
| Settings<br>Policies<br>Access Control<br>Printer Options<br>Job Options | Settings<br>Description:<br>Location:<br>Device URI:<br>Make and Model:<br>Printer State:<br>Tests and Mainte<br>Print Test Page | hp-1020<br>10.55.1.25<br>ipp://10.55.1.25:631/printers/prir Change<br>HP LaserJet 1020 Foomatic/foo2 Change<br>Idle<br>nance<br>Print Self-Test Page Clean Print Heads |
|                                                                          |                                                                                                    |                                                                                                    |

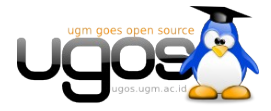

## **Akses Printer share Windows**

Pada suatu saat, mungkin Anda akan menemukan kasus di mana Anda ingin mengakses suatu share printer yang terdapat di PC yang menggunakan Windows. Untuk mengakses printer yang di-share dari Windows dari Linux UGOS, Anda dapat melakukan sejumlah langkah berikut :

Dari panel Menu | System | Administration | Printing;

Pada jendela Printer Configuration. Klik pada tombol New Printer;

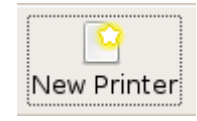

Pada halaman "New Printer", pilih select connection menggunakan **Windows Printer via SAMBA**. Klik tombol **Browse**, kemudian cari nama hostname komputer windows, klik pada tanda segitiga sehingga nama share printer terlihat. Beri tanda centang pada opsi "Authentication Require" jika share printer pada komputer host membutuhkan username dan password dan klik "Verify". Jika tidak membutuhkan abaikan saja;

| New Printer                                                 |                                         |
|-------------------------------------------------------------|-----------------------------------------|
| Select Connection                                           | SMB Printer                             |
| Devices                                                     | smb:// Browse                           |
| Print into PDF file                                         | smb://[workgroup/]server[:port]/printer |
| AppSocket/HP JetDirect                                      | Authentication required                 |
| Internet Printing Protocol (ipp)<br>LPD/LPR Host or Printer | Username:                               |
| Windows Printer via SAMBA                                   | Password:                               |
| Other                                                       |                                         |
|                                                             | Cancel Eorward                          |

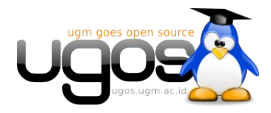

| SMB Browser         |     |                                  | × |
|---------------------|-----|----------------------------------|---|
| Share               | ~   | Comment                          | A |
| ▼ MSHOME            |     |                                  |   |
| ▶ EDUBUNTU          |     |                                  |   |
| ✓ КНАВІВ-LAPTOP     |     |                                  |   |
| Color-LaserJet-4700 | D   | Color-LaserJet-4700              |   |
| Deskjet_F2100_ser   | ies | HP Deskjet F2100 series          |   |
| Deskjet-F300        |     | Deskjet-F300                     |   |
| HP_LaserJet_1020    |     | Hewlett-Packard HP LaserJet 1020 |   |
| HP-wardoxs          |     | wardoxs                          |   |
| LaserJet-1220       |     | LaserJet-1220                    | ~ |
|                     |     | © <u>R</u> efresh                |   |

Selanjutnya Anda akan disuruh untuk memilih salah satu dari beberapa daftar nama vendor printer yang tersedia.Pilih nama vendor printer yang sesuai dengan printer yang di-share. Klik **Forward**;

| 🗖 New Printer 📃 🖬 🗙                                                                                                    |
|----------------------------------------------------------------------------------------------------|
| <ul> <li>Select printer from database</li> </ul>                                                                                                    |
| The foomatic printer database contains various manufacturer provided PostScript Printer<br>Description (PPD) files and also can generate PPD files for a large number of (non<br>PostScript) printers. But in general manufacturer provided PPD files provide better<br>access to the specific features of the printer. |
| Makes                                                                                                    |
| Heidelberg                                                                                                    |
| Hitachi                                                                                                    |
| HP                                                                                                    |
| IBM                                                                                                    |
| Infetoc                                                                                                    |
| <ul> <li>Provide PPD file</li> <li>PostScript Printer Description (PPD) files can often be found on the driver disk that comes with the printer. For PostScript printers they are often part of the Windows<sup>®</sup> driver.</li> <li>(None)</li> </ul>                                                              |
| Gancel Eorward                                                                                                    |

Lanjutkan dengan memilih tipe printer yang sesuai dengan jenis printer yang di-share. Setelah itu, klik **Forward**;

| New Printer    |   |                                                  |
|----------------|---|--------------------------------------------------|
| Models         | ^ | Drivers                                          |
| Laserjet 1005  |   | HP LaserJet 1020 Foomatic/foo2zjs [en] (recommer |
| Laserjet 1010  |   |                                                  |
| Laserjet 1012  |   |                                                  |
| Laserjet 1015  |   |                                                  |
| Laserjet 1018  |   |                                                  |
| Laserjet 1020  |   |                                                  |
| Laserjet 1022  |   |                                                  |
| Laserjet 1100  |   |                                                  |
| Laserjet 1100A |   |                                                  |
| Laserjet 1150  |   |                                                  |
| Laserjet 1160  |   |                                                  |
| Laserjet 1200  | ~ |                                                  |
|                | > |                                                  |
|                |   | Eorward                                          |

Proses konfigurasi printer selesai, klik Apply.

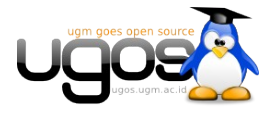

Halaman 23 dari 23

| New Printer                                                                                                   | _ 🗆 🔀 |
|----------------------------------------------------------------------------------------------------|-------|
| Printer Name                                                                                                  |       |
| May contain any printable characters except "/", "#", and space.<br>Name must be unique on the local machine! |       |
| Laserjet_1020                                                                                                 |       |
| Description (optional)                                                                                        |       |
| Human-readable description such as "HP LaserJet with Duplexer"                                                |       |
|                                                                                                    |       |
| Location (optional)                                                                                           |       |
| Human-readable location such as "Lab 1"                                                                       |       |
| ugos                                                                                                    |       |
|                                                                                                    |       |
|                                                                                                    |       |
|                                                                                                    |       |
|                                                                                                    |       |
|                                                                                                    |       |
| 🖉 🔤 🖉 🖉 🖉                                                                                                    | Apply |

Kemudian lakukan test print dari daftar akses printer yang baru saja dibuat. Jika berhasil mengeluarkan cetakan, berarti Anda telah dapat mengakses printer tersebut dengan baik.

| 🖶 Printer configuration - loc          | alhost 📃 🗖 🖥                                                           |
|----------------------------------------|------------------------------------------------------------------------|
| <u>F</u> ile <u>E</u> dit <u>H</u> elp |                                                                        |
| New Printer New Class                  | Copy Delete Goto Server Refresh                                        |
| Server Settings                        | Settings Policies Access Control Printer Options Job Options           |
|                                        | Settings                                                               |
| LaserJet_1020                          | Description:                                                           |
| PDF                                    | Location: ugos                                                         |
|                                        | Device URI: smb://MSHOME/KHABIB-LAPTOP/HP_LaserJet_1020 Change         |
|                                        | Make and Model: HP LaserJet 1020 Foomatic/foo2zjs (recommended) Change |
|                                        | Printer State: Idle                                                    |
|                                        | Default Printer: This is the default printer Make Default              |
|                                        | Tests and Maintenance                                                  |
|                                        | Print Test Page Print Self-Test Page Clean Print Heads                 |
|                                        |                                                                        |
|                                        |                                                                        |
|                                        | Bevert Apply                                                           |
| Connected to localhost                 |                                                                        |

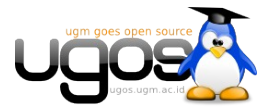